SIP Phone Support (SPS)

Microsoft Unified Communications

Mediant SBCs and Gateways

# **Configuration Note**

Setting up Gigaset IP-DECT N720 IP PRO with AudioCodes SIP Phone Support (SPS)

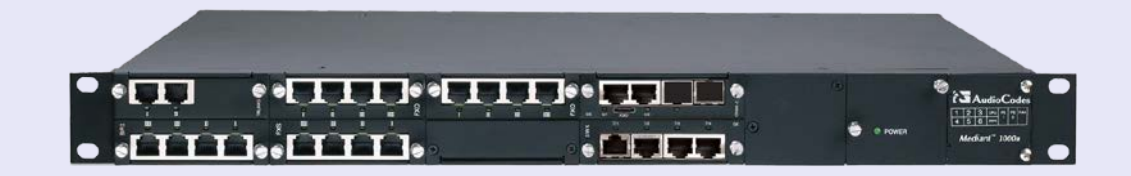

# Gigaset

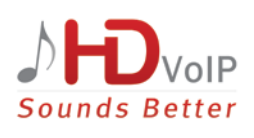

## Version 1.0

August 2014 Document # LTRT-00910

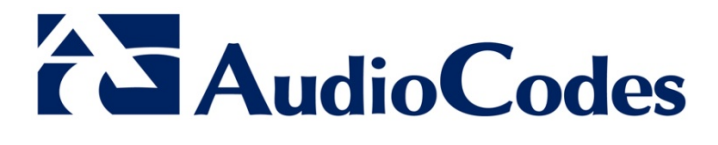

## **Table of Contents**

| 1                                                | Introduction7 |                                |    |
|--------------------------------------------------|---------------|--------------------------------|----|
| 2 Setting Up the Gigaset IP-DECT Device with SPS |               |                                | .9 |
|                                                  | 2.1           | Defining the VoIP Provider     | 9  |
|                                                  | 2.2           | Configuring the IP-DECT Device | 11 |

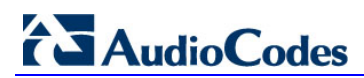

## Notice

This document describes how to setup the Gigaset N720 IP PRO device with SPS.

Information contained in this document is believed to be accurate and reliable at the time of printing. However, due to ongoing product improvements and revisions, AudioCodes cannot guarantee accuracy of printed material after the Date Published, nor can it accept responsibility for errors or omissions. Updates to this document and other documents as well as software files can be viewed by registered customers at http://www.audiocodes.com/downloads.

© Copyright 2014 AudioCodes Ltd. All rights reserved.

This document is subject to change without notice.

Date Published: August-10-2014

## **Trademarks**

AudioCodes, AC, AudioCoded, Ardito, CTI2, CTI<sup>2</sup>, CTI Squared, HD VoIP, HD VoIP Sounds Better, InTouch, IPmedia, Mediant, MediaPack, NetCoder, Netrake, Nuera, Open Solutions Network, OSN, Stretto, TrunkPack, VMAS, VoicePacketizer, VoIPerfect, VoIPerfectHD, What's Inside Matters, Your Gateway To VoIP and 3GX are trademarks or registered trademarks of AudioCodes Limited. All other products or trademarks are property of their respective owners. Product specifications are subject to change without notice.

## WEEE EU Directive

Pursuant to the WEEE EU Directive, electronic and electrical waste must not be disposed of with unsorted waste. Please contact your local recycling authority for disposal of this product.

## **Customer Support**

Customer technical support and services are provided by AudioCodes or by an authorized AudioCodes Service Partner. For more information on how to buy technical support for AudioCodes products and for contact information, please visit our Web site at <u>www.audiocodes.com/support</u>.

## Abbreviations and Terminology

Each abbreviation, unless widely used, is spelled out in full when first used.

## **Documentation Feedback**

AudioCodes continually strives to produce high quality documentation. If you have any comments (suggestions or errors) regarding this document, please fill out the Documentation Feedback form on our Web site at <a href="http://www.audiocodes.com/downloads">http://www.audiocodes.com/downloads</a>.

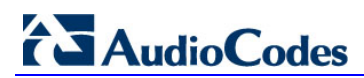

## 1 Introduction

The AudioCodes SIP Phone Support (SPS) system allows you to use your phone as a normal extension such as calling other extensions, calling outside lines, and receiving incoming calls. The SPS system also provides advanced capabilities to manage your extension using special dial codes such as setting your extension to busy, dialing your voicemail etc.

This document describes the procedures necessary how to setup the Gigaset N720 IP PRO device with SPS. The device used throughout this guide is the Gigaset N720 Base Station.

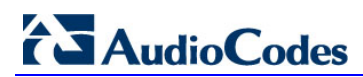

# 2 Setting Up the Gigaset IP-DECT Device with SPS

The procedures below describe how to set up and configure the Gigaset N720 IP PRO Base Station with AudioCodes SIP Phone Support (SPS).

This is done in the following stages:

- 1. Defining the VoIP Provider
- 2. Configuring the device

## 2.1 Defining the VoIP Provider

The following describes how to define the VoIP provider.

- > To define the VoIP Provider:
- 1. Using your Web browser, access the device's Web Admin by entering the device's IP address.
- Open the Gigaset VoIP Providers Settings page (Gigaset Web Admin > Settings > VoIP Providers); the following page appears:

#### Figure 2-1: Gigaset VoIP Providers Settings

| Gigaset N720-DM-PRO                                                                                                    |                                                                                  |                                     |        |
|----------------------------------------------------------------------------------------------------|----------------------------------------------------------------------------------|-------------------------------------|--------|
|                                                                                                    | Settings                                                                         | Status                              |        |
| <ul> <li>Network and connectors</li> <li>VoIP providers</li> <li>Mobile devices</li> <li>Telephony</li> <li>Info Services</li> <li>Online directories</li> <li>Management</li> </ul> | <b>VoIP Provider 1</b><br><b>Profile Download</b><br>Provider<br>Profile Version | 10.91.99.31<br>Select VoIP Provider |        |
|                                                                                                    | General data for your service p                                                  | rovider                             |        |
|                                                                                                    |                                                                                  | truffaut.com                        |        |
|                                                                                                    | Proxy server address                                                             | 10.91.99.31                         |        |
|                                                                                                    | Proxy server port                                                                | 5060                                |        |
|                                                                                                    | Registration server                                                              | 10.91.99.31                         |        |
|                                                                                                    | Registration server port                                                         | 5060                                |        |
|                                                                                                    | Registration refresh time                                                        | 180 sec                             |        |
|                                                                                                    | Network data for your service p                                                  | provider                            |        |
|                                                                                                    | STUN enabled                                                                     | ● Yes • No                          |        |
|                                                                                                    | STUN server address                                                              |                                     |        |
|                                                                                                    | STUN server port                                                                 | 3478                                |        |
|                                                                                                    | STUN refresh time                                                                | 240 sec                             |        |
|                                                                                                    | NAT refresh time                                                                 | 20 sec                              |        |
|                                                                                                    | Outbound proxy mode                                                              | Always O Automatic O Ne             | iver   |
|                                                                                                    | Outbound server address                                                          |                                     |        |
|                                                                                                    | Outbound proxy port                                                              | 5060                                |        |
|                                                                                                    |                                                                                  |                                     |        |
|                                                                                                    |                                                                                  | Set Concel                          | Delete |

- 3. In the 'Provider' field, enter the SPS IP Address.
- 4. Configure the following parameters from the table below.

| Parameter                 | Description                                                    |
|---------------------------|----------------------------------------------------------------|
| Domain                    | Defines the company domain name that all Lync users are using. |
| Proxy server address      | Defines the IP address of the SPS server.                      |
| Proxy server port         | Defines the SIP Port address of the SPS (default 5060).        |
| Registration server       | Defines the IP address of the SPS server.                      |
| Registration server port  | Defines the SIP Port address of the SPS (default 5060).        |
| Registration refresh time | Defines the SIP registration refresh time (default 3600).      |

## 2.2 Configuring the IP-DECT Device

For every new IP-DECT device, there is a need to define an SPS user in the SPS Admin. Refer to the SPS Web Administrator's Guide for further instructions on how to add a new SPS user.

Once an SPS user has been created in the SPS server, you can define the specific IP-DECT device in the Gigaset Web Admin.

### > To configure the device:

- 1. Using your Web browser, access the device's Web Admin by entering the device's IP address.
- Open the Gigaset Mobile Devices Settings page (Gigaset Web Admin > Settings > Mobile devices); the following page appears:

| Gigaset N720-DM-PRO                                                |                                |                              |  |
|--------------------------------------------------------------------|--------------------------------|------------------------------|--|
|                                                                    | Settings                       | Status                       |  |
| <ul> <li>Network and connectors</li> <li>VoIP providers</li> </ul> | Mobile device 1                |                              |  |
|                                                                    | Personal Provider Data         |                              |  |
| <ul> <li>Telephony</li> </ul>                                      | A separate SIP connection must | be assigned to each handset. |  |
| Info Services     Online directories                               | Authentication name            | user1                        |  |
| Management                                                         | Authentication password        |                              |  |
|                                                                    | Username                       | user1                        |  |
|                                                                    | Display name                   | user1                        |  |
|                                                                    |                                |                              |  |
|                                                                    | Select VoIP provider           | 1. 10.91.99.31               |  |
|                                                                    |                                |                              |  |
|                                                                    |                                | Show Advanced Settings       |  |
|                                                                    |                                |                              |  |
|                                                                    |                                | Set Cancel                   |  |

### Figure 2-2: Gigaset Mobile Devices Settings

3. Under the **Personal Provider Data** group, configure the following parameters:

| Parameter               | Description                                                        |
|-------------------------|--------------------------------------------------------------------|
| Authentication name     | Defines the username as defined in the SPS.                        |
| Authentication password | Defines the user SIP password as defined for this user in the SPS. |
| Username                | Defines the username as defined in the SPS.                        |
| Display name            | Defines the user display name.                                     |

## 

- 4. In the 'Select VoIP provider' field, enter the VoIP provider as previously defined.
- 5. Configure all the other devices by repeating the above process.

Figure 2-3: Gigaset Personal Provider Data Settings

| Settings                                                                                                    | Status                                                                                                    |                                                                                                    |
|----------------------------------------------------------------------------------------------------|----------------------------------------------------------------------------------------------------|----------------------------------------------------------------------------------------------------|
| ile device 2 conal Provider Data parate SIP connection must b entication name entication password name lay name ct VoIP provider | e assigned to each handset.<br>user3<br>user3<br>user3<br>1.10.91.99.31<br>Show Advanced Settings                                                             |                                                                                                    |
|                                                                                                    | Settings<br>le device 2<br>onal Provider Data<br>parate SIP connection must b<br>entication name<br>entication password<br>name<br>ay name<br>t VoIP provider | Settings     Status       Ie device 2     Status       onal Provider Data     Status       parate SIP connection must be assigned to each handset.       entication name     user3       entication password     Status       hame     user3       ay name     user3       t VoIP provider     1.10.91.99.31       Show Advanced Settings       Set     Cancel |

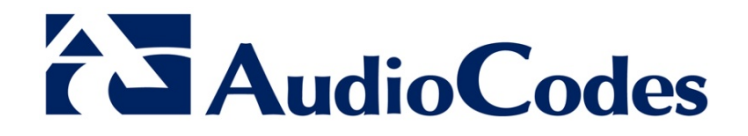

## **Configuration Note**

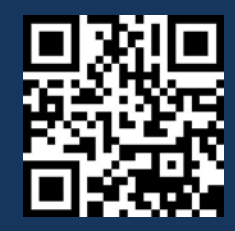

www.audiocodes.com